## Настройка обмена между конфигурациями Управление Торговлей и Бухгалтерия для Беларуси

Перед выполнением обмена необходимо произвести первоначальную настройку баз. Ввести организации, склады и настроить учетную политику.

 Настройка обмена производится на стороне конфигурации бухгалтерия для Беларуси. Однако предварительно, в конфигурации «Управление торговлей» необходимо включить синхронизацию данных и задать префикс информационной базы. Сделать это можно в подсистеме «Администрирование» в разделе «Настройка синхронизации данных».

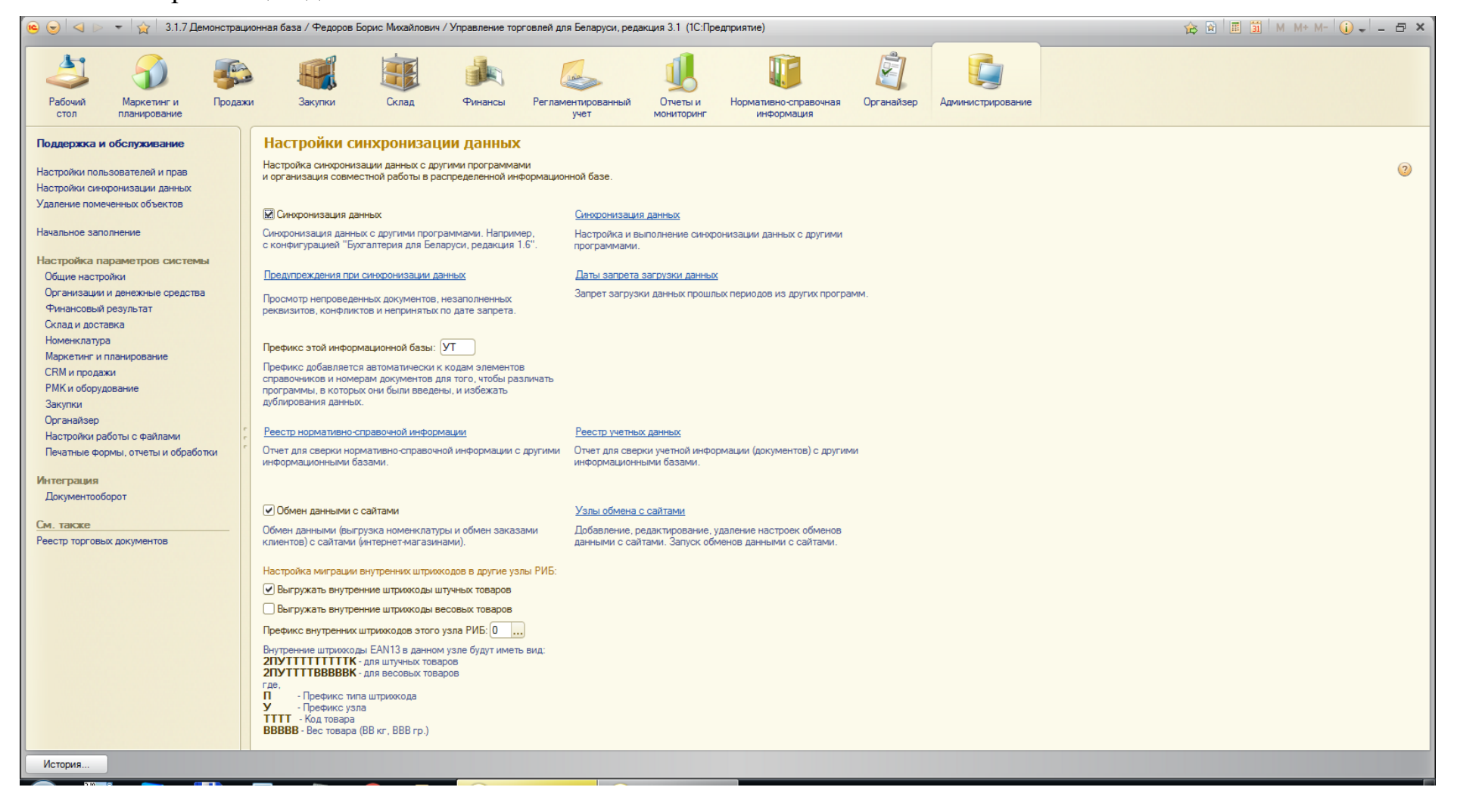

2) На стороне бухгалтерии необходимо так же включить синхронизацию данных и задать префикс. Сделать это можно на вкладке «Сервис» в разделе «Настройка программы». В открывшемся окне перейти на закладку «Обмен данными».

| 🤒 1С:Предприятие - Демонстрационная база конфигурации "Бухгалтерия для Беларуси", ред.1.6                                                    |                                           |                                                      |                                                     |                                             |                       |           |                                                            |               |                        |
|----------------------------------------------------------------------------------------------------|-------------------------------------------|------------------------------------------------------|-----------------------------------------------------|---------------------------------------------|-----------------------|-----------|------------------------------------------------------------|---------------|------------------------|
| 🛛 🛨 айл 🗓 равка Операции Банк Касса Покупка Продажа Склад Производство ОС НМА Зарплата Кадры Отчеты Предприятие Сервис Окна Сп <u>р</u> авка |                                           |                                                      |                                                     |                                             |                       |           |                                                            |               |                        |
| I 🗅 📫 📰   🗶                                                                                                    | I 🗋 💼 🗶 🐂 💼 🎃 🔍 ← → I 🔍                   |                                                      |                                                     |                                             | M- 🖁 🖕                |           | <u>К</u> алькулятор Ctrl+F                                 | F2            |                        |
| 🔯 Показать панель функций 🚢 Быстрое освоение 💰 Советы 🔄                                                                                      |                                           |                                                      |                                                     |                                             | 31                    | Календарь |                                                            |               |                        |
|                                                                                                    |                                           |                                                      |                                                     |                                             |                       | EΣ        | Табло Ctrl+Alt+                                            | w             |                        |
| Предприятие                                                                                                    | е 🔟 ранк 🥰 Касса                          | 💼 Покупка 🚈 Про                                      | одажа 🛄 Склад                                       | Производство                                |                       | 2         | Временная блокировка                                       |               |                        |
| 🔣 Нема                                                                                                    | атериальные акті                          | ИВЫ                                                  |                                                     |                                             |                       | 2         | Параметры пользователя                                     |               | 💞 Советы 🛛 🎇 Настройка |
| Схема работ                                                                                                    |                                           |                                                      |                                                     | 2                                           | Активные пользователи |           |                                                            |               |                        |
|                                                                                                    |                                           | 1                                                    |                                                     |                                             | 1                     |           | Журнал регистрации                                         |               |                        |
|                                                                                                    | Версия конфигурации                       | Обмен данн                                           | ыми                                                 |                                             |                       | ⊑i        | Служебные сообщения Сtrl+Ait+                              | -0            |                        |
| Поступление<br>НМА                                                                                                    | Заголовок главного окна                   | Использовать обмен д                                 | данными с конфигурациям                             | ии на платформе 8.2                         |                       |           | Поиск данных                                               |               |                        |
|                                                                                                    | Обмен данными                             | Префикс узла для распределенной информационной базы: |                                                     |                                             |                       | 8         | Настройка программы                                        |               |                        |
|                                                                                                    | Права доступа                             | Префикс сохраняется<br>он позволяет избежат          | в реквизитах узла, соотв<br>ъ возникновения идентич | етствующих данной базе,<br>ных объектов.    |                       | 2         | Настройки пользователя                                     |               |                        |
|                                                                                                    | Запрет изменения данных                   | Автоматический об                                    | мен данными                                         |                                             |                       |           | Переключить интерфейс                                      | →   -         |                        |
| <u>Ввод</u><br>начальных                                                                                                    |                                           | Интервал обмена:                                     | 0 мин.                                              |                                             |                       |           | Групповая обработка справочников и документов              |               |                        |
|                                                                                                    | Каталог доп. информации                   | Пользователь:                                        |                                                     |                                             |                       |           | Поиск и замена дублирующихся элементов справочников        |               |                        |
| <u></u>                                                                                                    |                                           |                                                      | Пользователь, под котор<br>регламентированное за    | рым выполняется<br>дание в файловом режиме. |                       |           | Универсальный журнал документов                            |               |                        |
|                                                                                                    |                                           | Сохранять информацию о месте создания обт            |                                                     |                                             |                       |           | Дополнительные отчеты и обработки                          | →   -         |                        |
|                                                                                                    | В зависимости от значения флажка программ |                                                      |                                                     | будет регистрировать                        |                       |           | Управление пользователями и доступом                       | →   -         |                        |
|                                                                                                    |                                           | данными будет регист                                 | рироваться информация г                             | де был создан объект                        |                       |           | Управление датой актуальности учета                        |               |                        |
| Журналы                                                                                                    |                                           | Склад для обмена дан                                 | ными с конфигурацией "У                             | правление торговлей":                       |                       |           | Групповое перепроведение документов                        |               |                        |
| Документь                                                                                                    |                                           |                                                      |                                                     | ]                                           | 2                     |           | Обмен данными с продуктами на платформе 1С:Предприятие 8.2 | • 104         |                        |
| Закрытие і                                                                                                    |                                           | При загрузке данных и<br>во всех загружаемых         | из конфигурации "Управл<br>документах устанавливае  | ение торговлей"<br>тся указанный склад.     | одов по ам            | 4         | Распределенная информационная база (РИБ)                   | ► <u>r 05</u> |                        |
| Выработка                                                                                                    |                                           |                                                      |                                                     |                                             |                       |           | Обмен данными с "1С:Управление торговлей для Беларуси 8"   | • 108         |                        |
| 🗟 Изм. споск                                                                                                    |                                           |                                                      |                                                     | ОК Закрыть ②                                |                       |           | Обмен данными с "1С:Розница для Беларуси 8"                | •             |                        |
| 🗄 Изм. пониж                                                                                                    | ающего коэффициента НМА                   |                                                      |                                                     |                                             |                       |           | Обмен данными с "1С:Зарплата и управление персоналом 8"    | •             |                        |
|                                                                                                    |                                           |                                                      |                                                     |                                             |                       |           | Помощник перехода на 1С:Бухгалтерию 8 для Беларуси ред.2.0 |               |                        |
|                                                                                                    |                                           |                                                      |                                                     |                                             |                       |           | Универсальный обмен данными в формате XML                  |               |                        |
|                                                                                                    |                                           |                                                      |                                                     |                                             |                       |           | Интернет-поддержка пользователей                           |               |                        |
|                                                                                                    |                                           |                                                      |                                                     |                                             |                       | 9         | Обновление конфигурации через Интернет                     | _             |                        |
|                                                                                                    |                                           |                                                      |                                                     |                                             |                       |           | Служебные                                                  | •             |                        |
|                                                                                                    |                                           |                                                      |                                                     |                                             |                       |           | <u>Н</u> астройка                                          |               |                        |
|                                                                                                    |                                           |                                                      |                                                     |                                             |                       | g         | Параметры                                                  |               |                        |
|                                                                                                    |                                           |                                                      |                                                     |                                             |                       |           |                                                            |               |                        |
| ,                                                                                                    | Панель функций 🖇 Настройка программы      |                                                      |                                                     |                                             |                       |           |                                                            |               |                        |
| Настройка програм                                                                                                    | ИМЫ                                       |                                                      |                                                     |                                             |                       |           |                                                            |               | CAP NUM                |

🤷 3.1.7 Демонстрац...

 $\bigcirc$ 

Обмен

.....

0

1С:Предприятие ...

👬 1.png - Paint

EN 🔺 隆 📶 🗑 🔥

10:58 20.04.2010 3) Теперь все готово к настройке обмена.

Возможные ошибки: На данных шагах ошибок не должно возникнуть, однако следует помнить, что указанный префикс будет присваиваться к номерам документов и справочников. Т.е. нумерация в системе собьется.

4) Для настройки обмена необходимо перейти на вкладку «сервис» в раздел «Обмен данными на платформе 1С 8.2» и выбрать пункт «Синхронизация данных».

| 🖻 1С:Предприятие - Демонстрационная база конфигурации "Бухгалтерия для Беларуси", ред.1.6                                                               |                                    |     |                                                            |          |                          |          |             |
|----------------------------------------------------------------------------------------------------|------------------------------------|-----|------------------------------------------------------------|----------|--------------------------|----------|-------------|
| Файл Правка Операции Банк Касса Покупка Продажа Склад Производство ОС НМА Зарплата Кадры Отчеты Предприятие <u>Сервис</u> <u>О</u> кна Сп <u>р</u> авка |                                    |     |                                                            |          |                          |          |             |
| I 🗋 🖬 🗶 🐂 🖺 🍓 🖳 🔸 🔺 🔍 🔷 🖃 🗐 🔘                                                                                                    | 🔪 🗐 🛅 🤱 M M+ M- 🖁 🖕                |     | <u>Калькулятор</u> Ctrl+F2                                 | 2        |                          |          |             |
| 🛙 🐻 Показать панель функций 🔺 Быстрое освоение 💰 Советы                                                                                                 |                                    |     | Календарь                                                  |          |                          |          |             |
|                                                                                                    |                                    | Ð   | Табло Ctrl+Alt+W                                           | v –      |                          |          |             |
| 🔚 Предприятие 🗾 Банк 🦳 Касса 📥 Покупка 🕌 Продажа 🏨 Склад                                                                                                | Производство                       | 20  | Временная блокировка                                       | -        |                          |          |             |
| 📰 Нематериальные активы                                                                                                    |                                    | 20  | Параметры пользователя                                     |          |                          | 🐝 Советы | 🎇 Настройка |
|                                                                                                    |                                    | 2   | Активные пользователи                                      |          |                          |          |             |
| Слема разоты                                                                                                    |                                    | 655 | Журнал регистрации                                         | - 11     |                          |          |             |
|                                                                                                    |                                    | ī   | Служебные сообщения Ctrl+Alt+O                             |          |                          |          |             |
|                                                                                                    |                                    |     | Поиск данных                                               |          |                          |          |             |
|                                                                                                    |                                    |     | Настройка программы                                        |          |                          |          |             |
|                                                                                                    |                                    | 2   | Настройки пользователя                                     |          |                          |          |             |
|                                                                                                    |                                    |     | Переключить интерфейс                                      | •        |                          |          |             |
| <u>Ввод</u><br>начальных                                                                                                    |                                    |     | Групповая обработка справочников и документов              |          |                          |          |             |
|                                                                                                    |                                    |     | Поиск и замена дублирующихся элементов справочников        |          |                          |          |             |
|                                                                                                    |                                    |     | Универсальный журнал документов                            |          |                          |          |             |
|                                                                                                    |                                    |     | Дополнительные отчеты и обработки                          |          |                          |          |             |
|                                                                                                    |                                    |     | Управление пользователями и доступом                       | ъL       |                          |          |             |
|                                                                                                    |                                    |     | Управление датой актуальности учета                        |          |                          |          |             |
| Журналы                                                                                                    | Справочники                        |     | Групповое перепроведение документов                        |          |                          |          |             |
| 🔄 Документы по НМА                                                                                                    | 📾 НМА и расходы на НИОКР           |     | Обмен данными с продуктами на платформе 1С:Предприятие 8.2 |          | 🚯 Синхронизация данных   |          |             |
| В Закрытие месяца                                                                                                    | 📴 Способы отражения расходов по ам |     | Распределенная информационная база (РИБ)                   | •        | Сценарии обменов данными |          |             |
| 🗄 Выработка НМА                                                                                                    |                                    |     | Обмен данными с "1С:Управление торговлей для Беларуси 8"   | •        | <u>08</u>                |          |             |
| 🗟 Изм. способов отражения расходов по аморт. НМА                                                                                                    |                                    |     | Обмен данными с "1С:Розница для Беларуси 8"                |          |                          |          |             |
| 🗟 Изм. понижающего коэффициента НМА                                                                                                    |                                    |     | Обмен данными с "1С:Зарплата и управление персоналом 8"    | <b>•</b> |                          |          |             |
|                                                                                                    |                                    |     | Помощник перехода на 1С:Бухгалтерию 8 для Беларуси ред.2.0 | - 1      |                          |          |             |
|                                                                                                    |                                    |     | Универсальный обмен данными в формате XML                  | - 1      |                          |          |             |
|                                                                                                    |                                    |     | Интернет-поддержка пользователей                           |          |                          |          |             |
|                                                                                                    |                                    | 4   | Обновление конфигурации через Интернет                     |          |                          |          |             |
|                                                                                                    |                                    |     | Служебные                                                  |          |                          |          |             |
|                                                                                                    |                                    |     | <u>Н</u> астройка                                          |          |                          |          |             |
|                                                                                                    |                                    | 8   | Параметры                                                  |          |                          |          |             |
|                                                                                                    |                                    | _   |                                                            | _        |                          |          |             |

## 5) В открывшемся окне необходимо указать с какой базой мы будем настраивать обмен

| 🔒 1С:Предприятие - Демонстрационная база конфигурации "Бухгалтерия для Беларуси", ред.1.6                                                                                                    | anan 11 A. Taunantat                                  |                |                                     |
|----------------------------------------------------------------------------------------------------|-------------------------------------------------------|----------------|-------------------------------------|
| 🗄 🙅айл 🛯 равка Операции Банк Касса Покупка Продажа Склад Производство ОС НМА Зарплата Кадры Отчеты Пре                                                                                                    | дприятие <u>С</u> ервис <u>О</u> кна Сп <u>р</u> авка |                |                                     |
| I 🗋 🖬 🐰 🐂 🛍 🏟 🔍 🔸 → I 🔍 🔍 🔍 🔍 🔍 🔍 🔍 🔍 💭 🕡 🖕 I 🖩 🕮 🥾   М. М+ М-                                                                                                    | - 🖞 🖵                                                 |                |                                     |
| 🛿 🔯 Показать панель функций  🛓 Быстрое освоение 🛭 💰 Советы 🖕                                                                                                    |                                                       |                |                                     |
| Послонитие 🗑 Банк 🖙 Касса 🛨 Покупка 😤 Порлажа 📾 Оклал 😒 Поризволство 💷 ОС                                                                                                    | 🕅 НМА 🚯 Зарплата 🧐 Кадры 🔀 Монитор                    | • Руководителю |                                     |
| Синхронизация данных                                                                                                    |                                                       | - Freedoutromo | <b>2</b> - <b>()</b> <sup>(b)</sup> |
| Если для работы в этой программе необходимо синхронизировать данные с другими программами или требуется                                                                                                    |                                                       |                | 🐇 Советы 🛛 🎌 Настройка              |
| настроить распределенную информационную базу, то нажмите на кнопку "Настроить синхронизацию данных".<br>Данные могут синхронизироваться автоматически по расписанию или по требованию в любой момент времени. |                                                       |                |                                     |
|                                                                                                    |                                                       |                |                                     |
| Настроить синхронизацию данных                                                                                                    |                                                       |                |                                     |
| . Создать обмен с конфигурацией "Управление торговлей для Беларуси, ред. 3.1"                                                                                                    |                                                       |                |                                     |
| Создать обмен с конфигурацией "Управление небольшой фирмой для Беларуси, ред. 1.3"                                                                                                    |                                                       |                |                                     |
| Создать обмен с конфигурацией "Розница для Беларуси, ред. 2.1"                                                                                                    |                                                       |                |                                     |
|                                                                                                    |                                                       |                |                                     |
|                                                                                                    |                                                       |                |                                     |
|                                                                                                    |                                                       |                |                                     |
|                                                                                                    |                                                       |                |                                     |
|                                                                                                    |                                                       |                |                                     |
|                                                                                                    |                                                       |                |                                     |
|                                                                                                    |                                                       | 0              |                                     |
|                                                                                                    |                                                       |                |                                     |
|                                                                                                    |                                                       |                |                                     |
|                                                                                                    | 1зации                                                |                |                                     |
|                                                                                                    |                                                       |                |                                     |
|                                                                                                    |                                                       |                |                                     |
|                                                                                                    |                                                       |                |                                     |
|                                                                                                    |                                                       |                |                                     |
|                                                                                                    |                                                       |                |                                     |
|                                                                                                    |                                                       |                |                                     |
|                                                                                                    |                                                       |                |                                     |
|                                                                                                    |                                                       |                |                                     |
|                                                                                                    |                                                       |                |                                     |
|                                                                                                    |                                                       |                |                                     |
|                                                                                                    |                                                       |                |                                     |
| і Синхронизация данных                                                                                                    |                                                       |                |                                     |
|                                                                                                    |                                                       |                | 10-50                               |
| 💓 🏭 😌 📄 🖷 📣 🖓 🚺 Обмен 📜 🔍 ІС:Предля                                                                                                    | риятие 🍋 3.1.7 Демонстрац 💞 3.png - Paint             | RU 🔺 🖣         | ill 🛱 🍾 20.04.2016                  |

## 6) Далее указать, что будем настраивать новый обмен.

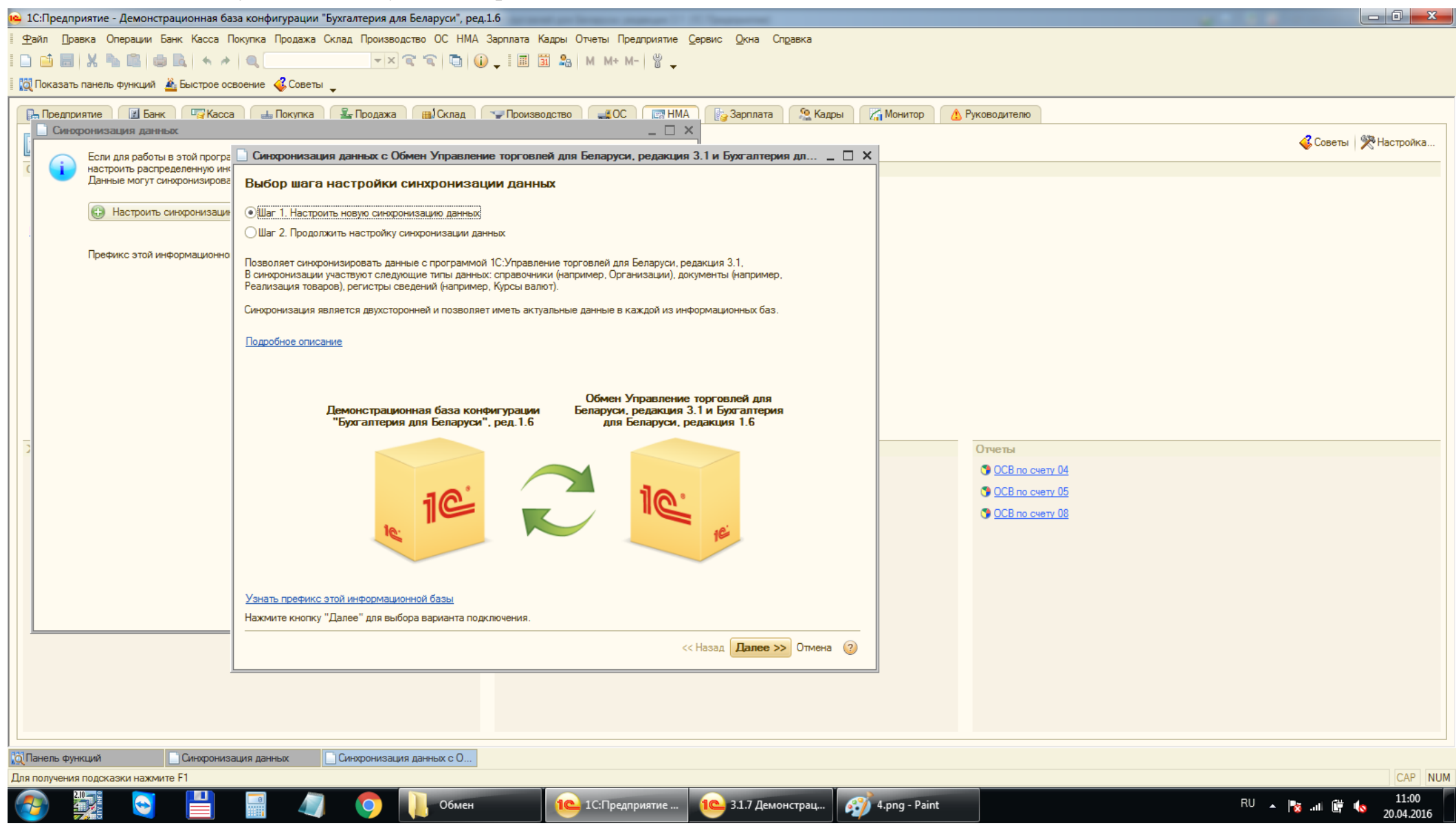

 Далее необходимо указать вариант подключения к базе УТ. В нашем случае настраиваем через прямое подключение к файловой базе. После заполнения необходимых полей необходимо проверить подключение. Если все хорошо, то переходим к следующему шагу.

| 📫 1С:Предприятие - Демонстрационная база конфигурации "Бухгалтерия для Беларуси", ред.1.6                                                                                                    |                         |
|----------------------------------------------------------------------------------------------------|-------------------------|
| <u>Ф</u> айл <u>П</u> равка Операции Банк Касса Покупка Продажа Склад Производство ОС НМА Зарплата Кадры Отчеты Предприятие <u>С</u> ервис <u>О</u> кна. Сп <u>р</u> авка                                                                   |                         |
| I 🗅 📫 🐻 🗶 🐂 🛍 👜 🖳 < → 🔍 🔍                                                                                                    |                         |
| 🛛 🔯 Показать панель функций 📓 Быстрое освоение 🤞 Советы 🖕                                                                                                    |                         |
|                                                                                                    |                         |
|                                                                                                    |                         |
| Если для работы в этой програ 🗋 Синхронизация данных с Обмен Управление торговлей для Беларуси, редакция 3.1 и Бухгалтерия дл 🔔 🗙                                                                                                    | 🎸 Советы   🎇 Настройка  |
| <ul> <li>настроить распределенную инк<br/>Данные могут синхронизирова</li> <li>Выбор варианта полключения к другой программе.</li> </ul>                                                                                                    |                         |
|                                                                                                    |                         |
| Прямое подключение к программе                                                                                                    |                         |
| на этом компьютере или в локальной сети                                                                                                    |                         |
| Прямое подключение к программе через Интернет                                                                                                    |                         |
|                                                                                                    |                         |
| (сетевой каталог, FTP, электронная почта)                                                                                                    |                         |
|                                                                                                    |                         |
| Данный вариант подключения рекомендуется в том случае, если другая программа находится на том же компьютере, что и эта Подключение успешно установлено.<br>программа, или обе программы расположены в одной локальной сети (в одном офисе). |                         |
| Укажите параметры подключения к доугой программе:                                                                                                    |                         |
| • На данном компьютере или на компьютере в локальной сети                                                                                                    |                         |
| Она сервере 1С:Предприятия                                                                                                    |                         |
| Каталог информационной базы: C:\Users\Ништ Д\Documents\1C\Demo TradeBe Q                                                                                                    |                         |
| Одутентификация 1С Предприятия Пользователь: ФедоровБМ (Администратор)                                                                                                    |                         |
| ОАутентификация операционной системы Пароль:                                                                                                    |                         |
|                                                                                                    |                         |
| Проверить подключение                                                                                                    |                         |
| При ошибке версии компоненты "солспtи", рекомендуется выполнить Исправить                                                                                                    |                         |
|                                                                                                    |                         |
| Нажмите "Далее" для настройки параметров синхронизации данных.                                                                                                    |                         |
| <                                                                                                    |                         |
|                                                                                                    |                         |
|                                                                                                    |                         |
|                                                                                                    |                         |
| Служебные сообщения                                                                                                    |                         |
| 10 Панель функций Синхронизация данных с О                                                                                                    |                         |
|                                                                                                    | CAP NUM<br>1102         |
| 💓 🏥 🗐 🖉 СО Сбмен 🔁 10:Предприятие 🖓 5.png - Paint                                                                                                    | RU 🔺 🍢 📶 🛱 🍫 20.04.2016 |

Возможные ошибки: 1) Неверный логин или пароль; 2) Некорректная версия компоненты comcntr. В этом случае необходимо либо нажать появившуюся кнопку «Исправить», либо зарегестрировать компоненту вручную через командную строку Windows; 3) Прямое подключение работает только на windows системах.

8) После установки всех настроек нажимаем кнопку «Далее». Программа еще раз проверит подключение к базе. После проверки, появится мастер настройки обмена. Сначала настраиваются данные, которые будут выгружаться из бухгалтерии. Обычно такие данные уточняются у пользователя.

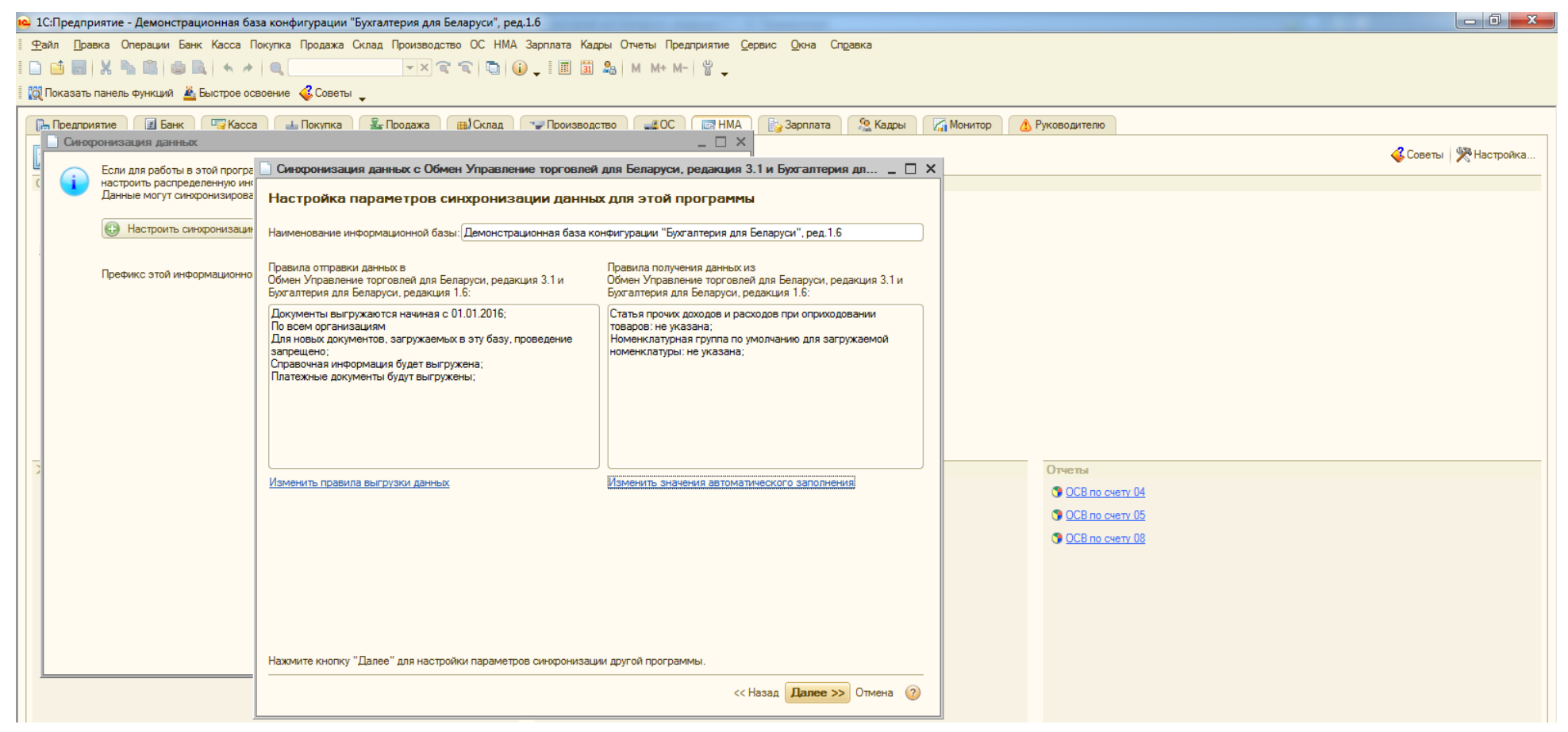

## 9) Затем настраиваются данные, которые будут отправляться из УТ.

| <b>10</b> : | 1С:Предпр                                               | риятие - Демонстрационная баз                              | а конфигурации "Бухгалтерия для Беларуси", ред.1.6                                              | and the second of the second                                                                        |                          |                   |  |  |  |  |
|-------------|---------------------------------------------------------|------------------------------------------------------------|-------------------------------------------------------------------------------------------------|----------------------------------------------------------------------------------------------------|--------------------------|-------------------|--|--|--|--|
| 9           | <u>р</u> айл Пра                                        | авка Операции Банк Касса П                                 | купка Продажа Склад Производство ОС НМА Зарплата Кад                                            | ры Отчеты Предприятие <u>С</u> ервис <u>О</u> кна Сп <u>р</u> авка                                  |                          |                   |  |  |  |  |
|             | I 🗋 🖬 🐰 🍡 🛍 🏟 🔍 🔸 🥕 🔍 🔍 🔍 🔍 🔍 🐨 🐨 🐨 🐨 🐨 🌆 🏭 M M+ M- 🖞 🖕 |                                                            |                                                                                                 |                                                                                                    |                          |                   |  |  |  |  |
|             | Показать                                                | панель функций 🛛 🚢 Быстрое оса                             | оение 💰 Советы 🖕                                                                                |                                                                                                    |                          |                   |  |  |  |  |
|             | ]_ Предпри                                              | иятие 🛛 🔃 Банк 🛛 🖙 Касса                                   | 🛻 Покупка 🛛 🏯 Продажа 🔛 Склад 🖙 Производо                                                       | тво 🚅 ОС 📑 НМА 🔥 Зарплата 🧏 Кадры 🏾                                                                 | Монитор 🔥 Руководителю   |                   |  |  |  |  |
|             | 📄 Синор                                                 | ронизация данных                                           |                                                                                                 | _ 🗆 ×                                                                                               |                          | Советь В Настойка |  |  |  |  |
|             |                                                         | Если для работы в этой програ                              | Синхронизация данных с Обмен Управление торговлей                                               | для Беларуси, редакция 3.1 и Бухгалтерия дл 🔔 🔲 🗙                                                   |                          |                   |  |  |  |  |
|             |                                                         | настроить распределенную ин<br>Данные могут синхронизирова | Настройка параметров синхронизации данны                                                        | х для другой программы                                                                              |                          |                   |  |  |  |  |
|             |                                                         | Настроить синхронизации                                    | 11                                                                                              |                                                                                                    |                          |                   |  |  |  |  |
|             |                                                         |                                                            | наименование информационной оазы: (3.1.7 демонстрационная оа                                    | 3a                                                                                                  |                          |                   |  |  |  |  |
|             |                                                         | Префикс этой информационно                                 | Правила отправки данных в<br>Пемонстрационная база конфисирации "Бихсартерия пря                | Правила получения данных из<br>Лемонстрационная база конфисирации "Бухсартерия рря                  |                          |                   |  |  |  |  |
|             |                                                         |                                                            | Беларуси", ред.1.6:                                                                             | Беларуси", ред.1.6:                                                                                 |                          |                   |  |  |  |  |
|             |                                                         |                                                            | Вся нормативно-справочная информация регистрируется к<br>отправке;                              | Подразделение по умолчанию: не указано;<br>Для новых документов, загружаемых в эту базу, проведение |                          |                   |  |  |  |  |
|             |                                                         |                                                            | Документы автоматически регистрируются к отправке начиная<br>с 01.01.2016;                      | запрещено;<br>Создавать партнеров для новых контрагентов: Да                                        |                          |                   |  |  |  |  |
|             |                                                         |                                                            | Отправлять данные по всем организациям, исключая<br>управленческую                              |                                                                                                    |                          |                   |  |  |  |  |
|             |                                                         |                                                            | Цены номенклатуры не выгружаются;<br>Финансовые документы будут выгружены;                      |                                                                                                    |                          |                   |  |  |  |  |
|             |                                                         |                                                            | Склад по умолчанию: Центральный склад;<br>Правило создания договоров контрагентов: ПоПартнерам; |                                                                                                    |                          |                   |  |  |  |  |
|             |                                                         |                                                            |                                                                                                 |                                                                                                    |                          |                   |  |  |  |  |
|             |                                                         |                                                            | Изменить правила выгрузки данных                                                                | Изменить значения автоматического заполнения                                                        | Отчеты                   |                   |  |  |  |  |
|             |                                                         |                                                            | ***************************************                                                         |                                                                                                    | <u> ОСВ по счету 04</u>  |                   |  |  |  |  |
|             |                                                         |                                                            |                                                                                                 |                                                                                                    | © <u>OCB по счету 05</u> |                   |  |  |  |  |
|             |                                                         |                                                            |                                                                                                 |                                                                                                    |                          |                   |  |  |  |  |
|             |                                                         |                                                            |                                                                                                 |                                                                                                    |                          |                   |  |  |  |  |
|             |                                                         |                                                            |                                                                                                 |                                                                                                    |                          |                   |  |  |  |  |
|             |                                                         |                                                            |                                                                                                 |                                                                                                    |                          |                   |  |  |  |  |
|             |                                                         |                                                            |                                                                                                 |                                                                                                    |                          |                   |  |  |  |  |
|             |                                                         |                                                            | Памиите клопку далее для проверки параметров и завершения                                       |                                                                                                    |                          |                   |  |  |  |  |
|             |                                                         |                                                            |                                                                                                 | << Назад <mark>Далее &gt;&gt;</mark> Отмена 🕐                                                       |                          |                   |  |  |  |  |
|             |                                                         | Ţ                                                          |                                                                                                 |                                                                                                    |                          |                   |  |  |  |  |
|             |                                                         |                                                            |                                                                                                 |                                                                                                    |                          |                   |  |  |  |  |
|             | ากกระกับ                                                | 0005                                                       |                                                                                                 |                                                                                                    |                          |                   |  |  |  |  |
|             | Танель фун                                              | КЦИЙ Синхрониза                                            | ия данных                                                                                       |                                                                                                    |                          |                   |  |  |  |  |
| Для         | получения                                               | подсказки нажмите F1                                       |                                                                                                 |                                                                                                    |                          | CAP NUM           |  |  |  |  |

10) После выполнения данных шагов будут созданы узлы обмена, как в бухгалтерии, так и в УТ. Будет выведено окно, предлагающее выполнить синхронизацию. Выполнять ее не нужно, так как данные в базах еще не сопоставлены. Ошибка на данном шаге может быть вызвана тем, что в одной из баз не включен обмен

ланными.

- 0 X 🝋 1С:Предприятие - Демонстрационная база конфигурации "Бухгалтерия для Беларуси", ред.1.6 Файл Правка Операции Банк Касса Покупка Продажа Склад Производство ОС НМА Зарплата Кадры Отчеты Предприятие Сервис Окна Справка 👻 🕿 🐑 🕡 🚛 🛅 🤮 M M+ M- 🖞 🖕 🗋 📑 🔚 | X 🍡 🛍 | 🖶 🔍 | 👟 / 🔯 Показать панель функций 🚢 Быстрое освоение \, 😮 Советы 🕘 🕞 Предприятие 😰 Банк 🖳 Касса 📥 Покупка 🏂 Продажа 👜 Склад 🍚 Производство 🚅 ОС 🗔 НМА 🔁 Зарплата 🥂 🧟 Кадры 🛛 🏹 Монитор 🔥 Руководителю Синхронизация данных с "3.1.7 Демонстрационная база" \_ 🗆 🗙 🞸 Советы 🛛 🎇 Настройка.. ] Синхронизация данных с Обмен Управление торговлей для Беларуси, редакция 3.1 и Бухгалтерия дл... 🔔 🔲 🗙 Данные получены: Никогда По, Данные отправлены: Никогда Под Настройка синхронизации данных успешно завершена 🚳 Синхронизировать сейчас 🛛 🕰 Выполнить синхронизацию данных с Демонстрационная база конфигурации "Бухгалтерия для Беларуси", ред. 1.6 Правила синхронизации данных: Сразу после завершения настройки можно будет указать, какие объекты являются Документы выгружаются начиная с 01. одинаковыми в двух синхронизирующихся программах, и синхронизировать данные. По всем организациям Для новых документов, загружаемых в Справочная информация будет выгруже Платежные документы будут выгружені Расписание синхронизации данных: Расписание синхронизации не настрое Отчеты ОСВ по счету 04 Подробнее о синхронизации данных ОСВ по счету 05 Префикс этой информационной базы: ОСВ по счету 08 🚯 Настроить синхронизацию данных Нажмите кнопку "Готово" для выхода из помощника << Назад Готово Отмена 🕐 📑 Служебные сообщения Синхронизация данных с "3... Синхронизация данных с 0... 🔯 Панель функций CAP NUM Для получения подсказки нажмите F1

- 11) После нажатия на кнопку «Готово» будет открыть узел обмена с базой данных или список узлов, если их
- несколько. Необходимо нажать кнопку 🛛 💦

для выполнения пошагового обмена. Данный режим так же обмене.

подходит для выявления ошибок при

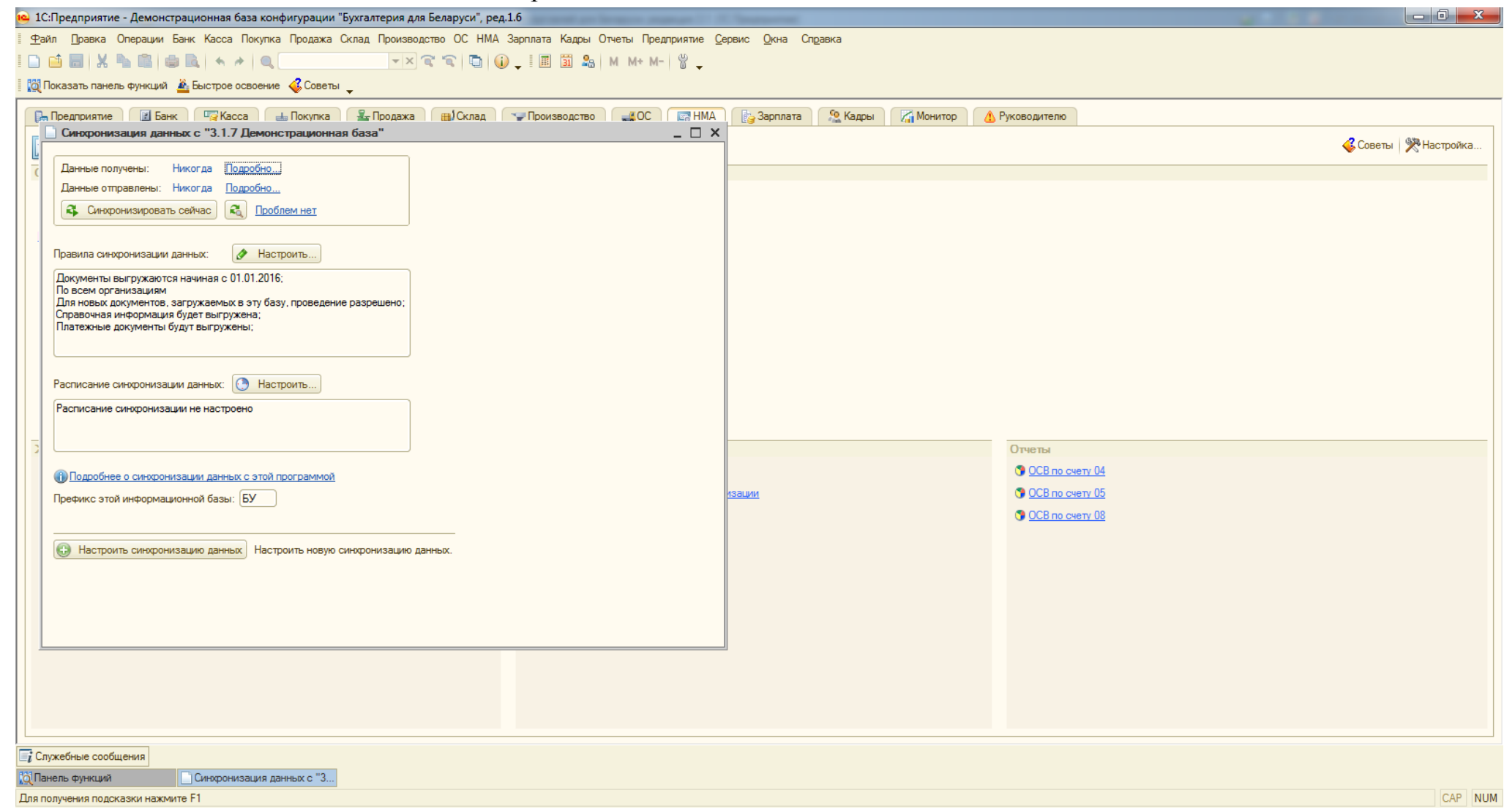

12) Нажать кнопку «Далее». Будет произведено получение данных из базы УТ. Это может занять некоторое время. В открывшемся окне мы увидим данные, которые пришли из базы УТ. Нам необходимо их сопоставить. Для сопоставления рекомендуется сначала произвести автоматическое сопоставление данных (производится по соответствующей кнопке). Затем уже вручную сопоставить оставшиеся данные. Справочник организации является приоритетным для сопоставления.

| Сиюфонизация данных с "3.1.7 Демонстрационная база" 📃 🗗 🗙                                 |   |                      |                          |                  |  |  |
|-------------------------------------------------------------------------------------------|---|----------------------|--------------------------|------------------|--|--|
| Сопоставление данных                                                                      |   |                      |                          |                  |  |  |
| 🕦 Имеются несопоставленные данные                                                         |   |                      |                          |                  |  |  |
| 🔓 Выполнить сопоставление 😥 Автоматическое сопоставление (по умолчанию) 🧸 Получить данные |   |                      |                          |                  |  |  |
| Данные, Всего принято, шт                                                                 |   | В этой программе, шт | Осталось сопоставить, шт | Сопоставление, % |  |  |
| 🗢 🎹 Справочники                                                                           |   |                      |                          |                  |  |  |
| Ш Банки, 24                                                                               |   | 10                   | 10                       |                  |  |  |
| 🗢 🎹 Банковские счета                                                                      |   |                      |                          |                  |  |  |
| Банковские счета (БанковскиеСчетаКонтрагентов), 24                                        |   | 41                   | 24                       |                  |  |  |
| III Банковские счета (БанковскиеСчетаОрганизаций), 6                                      |   | 41                   | 6                        |                  |  |  |
| Ш Валюты, 3                                                                               |   | 5                    | 3                        |                  |  |  |
| III Виды контактной информации, 22                                                        |   | 28                   | 22                       |                  |  |  |
| III Виды оплат организаций, 2                                                             |   | 2                    | 2                        |                  |  |  |
| 😔 🎹 Договоры контрагентов                                                                 |   |                      |                          |                  |  |  |
| 🛄 Договоры контрагентов (ДоговорыКредитовИДепозитов), 1                                   |   | 449                  | 1                        |                  |  |  |
| 🛄 Договоры контрагентов (ДоговорыКонтрагентов), 18                                        |   | 449                  | 18                       |                  |  |  |
| III Значения дополнительных реквизитов, 1                                                 |   |                      |                          |                  |  |  |
| III Классификатор единиц измерения, 5                                                     |   | 12                   | 5                        |                  |  |  |
| Ш Контрагенты, 24                                                                         |   | 63                   | 24                       |                  |  |  |
| Ш Номенклатура, 94                                                                        |   | 128                  | 94                       |                  |  |  |
| Ш Номера ГТД. 5                                                                           |   | 4                    | 4                        |                  |  |  |
| 🗰 Организации, 2                                                                          | 0 | 3                    | 2                        |                  |  |  |
| III Склады (места хранения). 2                                                            |   | 8                    | 2                        |                  |  |  |
| Татьм движения денежных средств, 32                                                       |   | 14                   | 14                       |                  |  |  |
| Ш Физические лица, 23                                                                     |   | 67                   | 23                       |                  |  |  |
| 🗢 🛄 Планы видов характеристик                                                             |   |                      |                          |                  |  |  |
| 🔟 Дополнительные реквизиты, 1                                                             |   |                      |                          |                  |  |  |
| 😔 🧱 Регистры сведений                                                                     |   |                      |                          |                  |  |  |
| Контактная информация, 47                                                                 |   |                      |                          |                  |  |  |
| 🔢 Ответственные лица организаций, 3                                                       |   |                      |                          |                  |  |  |
| на на при страни и при сопоставления и отпозвки ланных                                    |   |                      |                          |                  |  |  |

<< Назад Далее >> Отмена (

13) После выполнения сопоставления, нажать кнопку «Получить данные». Если в списке остались не сопоставленные данные, то будет выдано предупреждение. Можно переходить к следующему шагу. На нем можно добавить данные к отправке в базу УТ. После нажатия на кнопку «Далее» данные будут отправлены в УТ. Обмен данными завершен. Последующий обмен можно выполнять в автоматическом режиме (по кнопке «Синхронизировать» в узле плана обмена).

| 😢 1С:Предприятие - Демонстрационная база конфигурации "Бухгалтерия для Беларуси", ред.1.6                                                                     |                                                 |
|----------------------------------------------------------------------------------------------------|-------------------------------------------------|
| 🛛 🙅 айл 🗓 равка Операции Банк Касса Покупка Продажа Склад Производство ОС НМА Зарплата Кадры Отчеты Предприятие <u>С</u> ервис <u>О</u> кна. Сп <u>р</u> авка |                                                 |
| I 🗅 🖆 🐻 🐰 🍡 🚳 💩 🔸 → 🔍 🔍 🔍 🔍 🔍 🔍 🐨 🎧 🕼 🖓 ↓ I 🖩 🖼 🏡 M M+ M- 🖁 ↓                                                                                                 |                                                 |
| 🛛 🔯 Показать панель функций 🛛 🛓 Быстрое освоение 🛭 🍕 Советы                                                                                                   |                                                 |
| Синхронизация данных с "3.1.7 Демонстрационная база"                                                                                                    |                                                 |
|                                                                                                    |                                                 |
| Отправка данных                                                                                                    |                                                 |
| Основной состав отправляемых данных определяется общими настройками.<br>Укажите, какие данные вы хотите добавить:                                             |                                                 |
| • Не добавлять. Будут отправлены только данные согласно общим настройкам.                                                                                     |                                                 |
| ОДобавить документы:                                                                                                    |                                                 |
| За период: Прошлый месяц … ×                                                                                                    |                                                 |
| С отбором: <u>Все документы</u>                                                                                                    |                                                 |
| О Добавить данные:                                                                                                    |                                                 |
| С отбором: Дополнительные данные не выбраны                                                                                                    |                                                 |
|                                                                                                    |                                                 |
|                                                                                                    |                                                 |
|                                                                                                    |                                                 |
|                                                                                                    |                                                 |
|                                                                                                    |                                                 |
|                                                                                                    |                                                 |
|                                                                                                    |                                                 |
|                                                                                                    |                                                 |
|                                                                                                    |                                                 |
|                                                                                                    |                                                 |
| Состав данных Открыть отчет по составу отправляемых данных.                                                                                                   |                                                 |
|                                                                                                    |                                                 |
|                                                                                                    |                                                 |
|                                                                                                    |                                                 |
|                                                                                                    |                                                 |
|                                                                                                    |                                                 |
|                                                                                                    |                                                 |
| Нажмите "Далее" для отправки данных в другую программу.                                                                                                    |                                                 |
|                                                                                                    |                                                 |
|                                                                                                    | << Назад <mark>Далее &gt;&gt;</mark> Отмена (?) |
| 📑 Служебные сообщения                                                                                                    |                                                 |
| Панель функций Синхронизация данных с "3                                                                                                    |                                                 |
| Для получения подсказки нажмите F1                                                                                                    | CAP NUM                                         |

14) После выполнения обмена в узле плана обмена будет и в окне завершающем пошаговый обмен будет отображен результат обмена. Если напротив одного из этапов обмена отображен красный круг – обмен не выполнен. Для уточнения информации по ошибке можно нажать кнопку «подробнее». Если при выполнении обмена программа не смогла без ошибок провести документ или записать элемент справочника, то в узле обмена будет отображена кнопка «Предупреждения». При нажатии на нее откроется список документов и элементов справочников с описаниями ошибок.

| Результаты синхронизации данных, требующие внимания                                                                                             |                                                                                               |                     |                                                              |                             | _ 6 :      |
|----------------------------------------------------------------------------------------------------|-----------------------------------------------------------------------------------------------|---------------------|--------------------------------------------------------------|-----------------------------|------------|
| Закрыть 😔 Показывать проигнорированные                                                                                                    |                                                                                               |                     |                                                              |                             | ۱          |
| Дата: Отправитель:                                                                                                    | × Причина:                                                                                    |                     | ×                                                            |                             |            |
| 📋 Непроведенные документы 🛗 Незаполненные реквизиты (2)                                                                                         |                                                                                               |                     |                                                              |                             |            |
| При синхронизации с другой программой были получены данные, которые не<br>реквизитов не были корректно заполнены. Рекомендуется открыть элемент | удалось корректно записать, т.к. один или несколько<br>справочника и заполнить эти реквизиты. |                     |                                                              |                             |            |
| Игнорировать 🔍 Найти 🔌 🗊                                                                                                    |                                                                                               |                     |                                                              | Bce                         | действия 🔻 |
| Вид данных                                                                                                    | Данные                                                                                        | Дата                | Причина                                                      | Отправитель                 |            |
| Виды оплат организаций                                                                                                    | Временный владелец                                                                            | 20.04.2016 11:16:55 | Запись банковского счета (Corporation LTD) 32323232322 в Гер | 3.1.7 Демонстрационная база | e.         |
| Виды оплат организаций                                                                                                    | Альфа-Банк, ТД "Комплексный"                                                                  | 20.04.2016 11:16:55 | Справочник: Виды оплат                                       | 3.1.7 Демонстрационная база |            |
|                                                                                                    |                                                                                               |                     |                                                              |                             |            |
|                                                                                                    |                                                                                               |                     |                                                              |                             |            |
|                                                                                                    |                                                                                               |                     |                                                              |                             |            |
|                                                                                                    |                                                                                               |                     |                                                              |                             |            |
|                                                                                                    |                                                                                               |                     |                                                              |                             |            |
|                                                                                                    |                                                                                               |                     |                                                              |                             |            |
|                                                                                                    |                                                                                               |                     |                                                              |                             |            |
|                                                                                                    |                                                                                               |                     |                                                              |                             |            |
|                                                                                                    |                                                                                               |                     |                                                              |                             |            |
|                                                                                                    |                                                                                               |                     |                                                              |                             |            |
|                                                                                                    |                                                                                               |                     |                                                              |                             | *          |
| Данные не удалось записать по причине:                                                                                                    |                                                                                               |                     |                                                              |                             |            |
| Запись банковского счета (Corporation LTD) 3232323232 в Германия (USD), и                                                                       | код 00083                                                                                     |                     |                                                              |                             |            |
| В номере банковского счета присутствуют не только цифры.<br>Возможно, номер указан неправильно                                                  |                                                                                               |                     |                                                              |                             | e          |
| Запись банковского счета (RODOC (Польша)) 51243625346 в Республика Пол<br>В номере банковского счета приототялист на только циста               | льша (USD), код 00084                                                                         |                     |                                                              |                             |            |
| Возможно, номер указан неправильно                                                                                                    |                                                                                               |                     |                                                              |                             |            |
| Справочник: Виды оплат                                                                                                    |                                                                                               |                     |                                                              |                             | T          |
|                                                                                                    |                                                                                               |                     |                                                              |                             |            |

В случае возникновения ошибки при выполнении обмена, следует открыть журнал регистрации и прочитать чем была вызвана ошибка. Так же необходимо иметь ввиду, что текущий релиз бухгалтерии 1.6.70 (от 13.04.16) не

может обмениваться с УТ, из-за ошибки в правилах конвертации. Обмен будет только односторонний, данные из УТ будут попадать в бухгалтерию, а данные из бухгалтерии в УТ – нет.